## How to Access the Grade Center in eLearning

This tutorial describes how to locate the Grade Center in eLearning.

Step 1: From the Control Panel, click on Grade Center link.

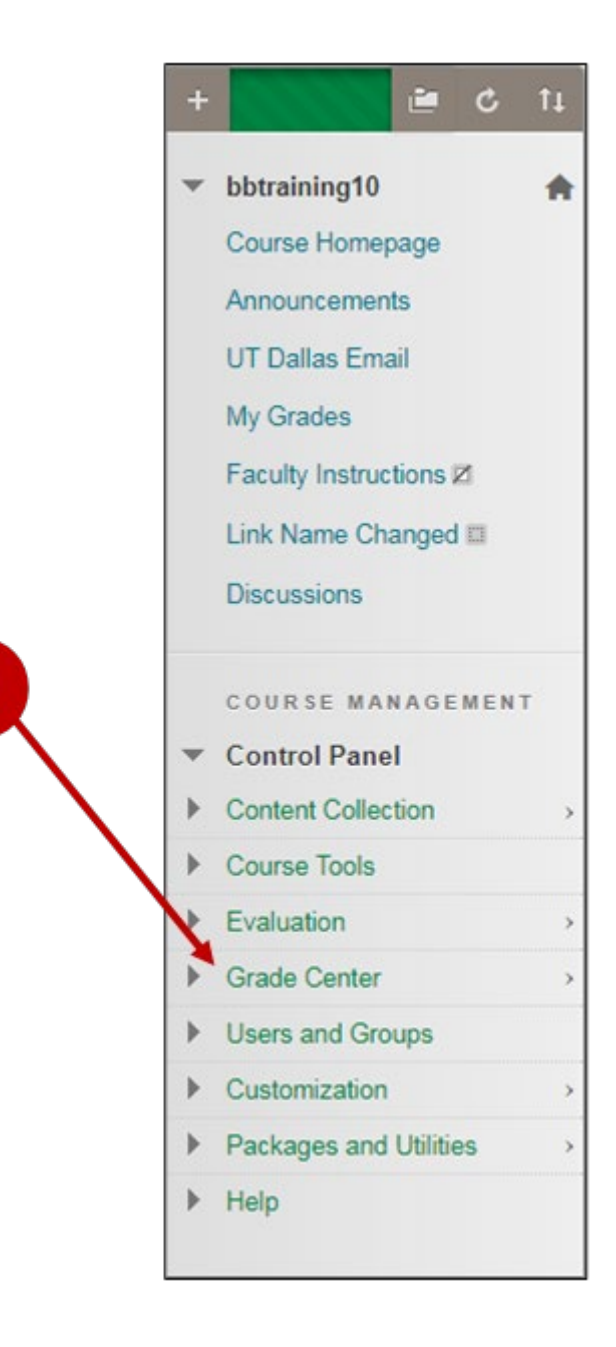

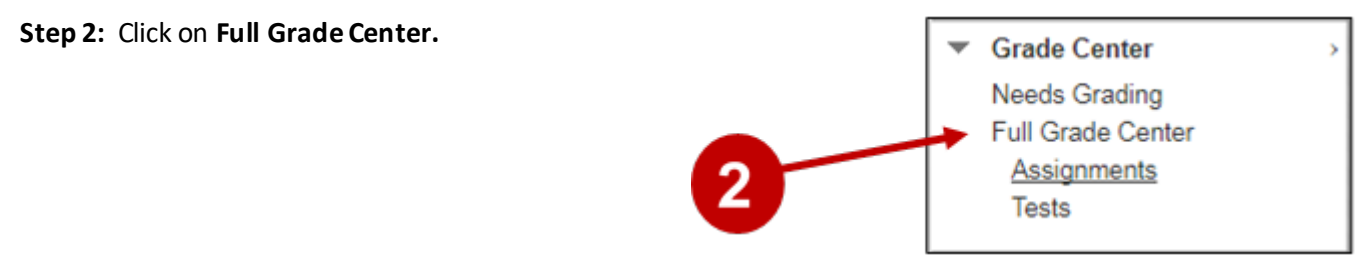

**Step 3:** Grade Center appears with all columns currently visible to the instructor displayed.

| reate Calculated<br>mail ⊗ | Column 🗸 🛛 N  | lanage ↓ Re                                                                                                    | eports 🗸                                                                                                    |                                                                                                    |                                                                                                    |                                                                                                    |
|----------------------------|---------------|----------------------------------------------------------------------------------------------------|----------------------------------------------------------------------------------------------------|----------------------------------------------------------------------------------------------------|----------------------------------------------------------------------------------------------------|----------------------------------------------------------------------------------------------------|
| mail 💝                     |               |                                                                                                    |                                                                                                    |                                                                                                    |                                                                                                    |                                                                                                    |
| irct Namo 🔗                | lleomamo 🔗    | Student ID                                                                                                    | LactAccocc                                                                                                    | Availability                                                                                                    | Weighted Total                                                                                                    | @ Tot                                                                                                    |
| b                          | bbstudent01   | Student ID                                                                                                    | Elist Access                                                                                                    | Available                                                                                                    |                                                                                                    | 4.00                                                                                                    |
| b                          | bbstudent02   |                                                                                                    |                                                                                                    | Available                                                                                                    |                                                                                                    | 3.00                                                                                                    |
| b                          | bbstudent03   |                                                                                                    |                                                                                                    | Available 📀                                                                                                    |                                                                                                    | 5.00                                                                                                    |
| b                          | bbstudent04   |                                                                                                    |                                                                                                    | Available                                                                                                    |                                                                                                    | 4.00                                                                                                    |
| b                          | bbstudent05   |                                                                                                    |                                                                                                    | Available                                                                                                    |                                                                                                    | 5.00                                                                                                    |
| emo                        | bb_demo_13475 | O                                                                                                    | May 24, 2013                                                                                                    | Available                                                                                                    |                                                                                                    | 4.00                                                                                                    |
|                            | irst Name     | irst Name Username<br>bb Username<br>bb bbstudent01<br>bb bbstudent02<br>bb bbstudent03<br>bb bbstudent04<br>bb bbstudent05<br>bemo bb_demo_13475 | irst Name Username Student ID<br>b bbstudent01<br>b bbstudent02<br>b bbstudent03<br>b bbstudent03<br>b bbstudent04<br>bb bbstudent05<br>bemo bb_demo_13475 | Irst Name Username Student ID Last Access   b bbstudent01     b bbstudent02     b bbstudent03     bb bbstudent03     bb bbstudent04     bb bbstudent05     bemo bb_demo_13475  May 24, 2013 | irst Name Username Student ID Last Access Availability   b bbstudent01 Image: Available Available   b bbstudent02 Image: Available Available   b bbstudent03 Image: Available Available   bb bbstudent04 Available Available   bb bbstudent05 Image: Available Available   bb bb_demo_13475 Image: Available Available | irst Name Username Student ID Last Access Availability Weighted Total   bb bbstudent01 Image: Available     bb bbstudent02 Image: Available     bb bbstudent03 Image: Available     bb bbstudent04 Image: Available     bb bbstudent05 Image: Available     bb bb_demo_13475 Image: Available     mail Mode: Available Image: Available Image: Available Im |

## UTD eLearning Contacts:

- Roopa Chandrasekhar, Training and Support Manager, Roopa.Chandrasekhar@utdallas.edu, 972-883-2783
- Joo Eun (June) Haldeman, Instructional Technology Training Specialist, 972-883-4842

## **Special Training Requests:**

If you have a special training request for you or your area, please feel free to complete the eLearning Special Training Request form, found at the link below.

eLearning Special Training Request Form: